# **Configuración Argosoft Mail Server Freeware**

por Alberto Alvarez-Perea http://www.alvarezperea.com/alberto

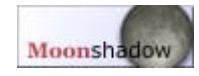

#### 1. Descarga Argosoft MailServer Freeware y ejecuta el setup

http://www.argosoft.com/dl/default.aspx?filename=agsmail.exe Te saldrá esta ventana:

| WinZip Self-Extractor - agsmail.exe    |        |
|----------------------------------------|--------|
| ArGoSoft Mail Server Freeware v1.8.6.3 | Setup  |
|                                        | Cancel |
|                                        | About  |

Presiona Setup para que se inicie la instalación y ve aceptándolo todo hasta que acabe.

#### 2. Abre el programa

#### Se encuentra en el menú de inicio

| 🖮 ArGoSoft Mail Server 🔹 🕨      | 🙊 ArGoSoft Mail Server           |
|---------------------------------|----------------------------------|
| 🛅 AVG 6.0 Anti-Virus System 🔹 🕨 | 🕖 Mail Server Help               |
| BlogExpress •                   | 😼 Uninstall ArGoSoft Mail Selver |
| 🚔 Capon PhotoRecord             | 🚻 NicoFtp3                       |

#### La primera vez que lo abras, recibirás un error:

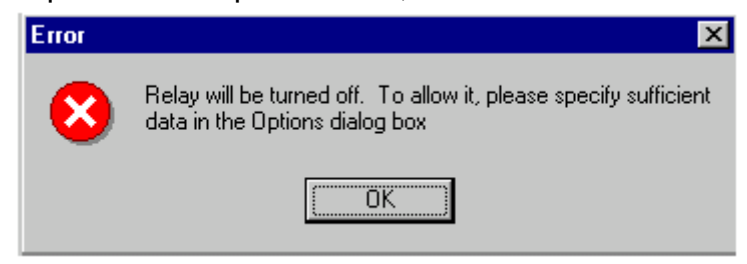

Ignóralo, haz click en OK o Aceptar. Observa que junto al reloj te sale un nuevo icono: 🚨

**3. Haz click con el botón secundario sobre el icono que acabamos de ver** Te saldrá un menú, elige Options

|     | Show      |        |
|-----|-----------|--------|
| •   | Start     | Ctrl+S |
| •   | Stop      | Ctrl+P |
|     | Options   | Ctrl+O |
| ŧ.  | Users     | Ctrl+U |
| TZ. | Dynamic I | DNS    |
|     | Exit      | Ctrl+X |

Aparece la siguiente ventana:

| Options                                 |                              |
|-----------------------------------------|------------------------------|
| Logging                                 | SMTP Authentication          |
| <u>G</u> eneral                         | Local Domains Ports          |
| D <u>N</u> S Server:                    | 62.42.230.136                |
| 🔽 Load Serve                            | r at <u>W</u> indows Startup |
| ✓ Automaticallty Start the Server       |                              |
| Allow <u>R</u> elay                     |                              |
| Hide Passwords In Logs                  |                              |
|                                         |                              |
| Lo <u>c</u> al Host:                    |                              |
| ☑ Do Not Use Web Interface              |                              |
| Allow Creation of Accounts from Web     |                              |
| when Bouncing, Include Original Message |                              |
| L                                       |                              |
| ОК                                      | Cancel <u>H</u> elp          |

Escribe en DNS Server lo mismo que hay en la imagen y marca y desmarca las mismas opciones.

### 4. En la ventana superior, elige la ficha SMTP Authentication

Ahora aparecerá esta otra ventana:

| Options                  |                              | × |
|--------------------------|------------------------------|---|
| <u>G</u> eneral          | Local Domains <u>P</u> orts  |   |
| Logging                  | SMTP Authentication          |   |
| Enable SMTP A            | Authentication               |   |
| 🔲 <u>U</u> se POP3 User  | er Names and Passwords       |   |
| SMTP User <u>N</u> ame:  | x usuario                    |   |
| SMTP P <u>a</u> ssword:  | *****                        |   |
| Confirm Password:        | :                            |   |
| <u>D</u> o NOT Authentic | cate Following IP Addresses: |   |
|                          |                              |   |
|                          |                              |   |
|                          |                              |   |
|                          |                              |   |
|                          |                              |   |
|                          |                              |   |
| ОК                       | Cancel <u>H</u> elp          |   |

En ella marcaremos SÓLO la opción que aparece en la imagen. Rellena los siguientes campos: SMTP User <u>Name</u>: lo que quieras SMTP P<u>a</u>ssword: una contraseña

Confirm Password: repite la contraseña

#### 5. Cierra el programa e inícialo de nuevo

6. Presiona OK

Con esto ya hemos terminado la primera parte. Vamos ahora a la segunda.

Ahora se trata de configurar nuestro programa de correo. Si usas **Outlook Express**, continúa leyendo. Si eres de **Mozilla Thunderbird**, pasa a la <u>página 5</u>.

## 7. Abre Outlook Express

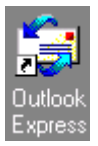

## 8. Entra en el menú Herramientas y elige Cuentas...

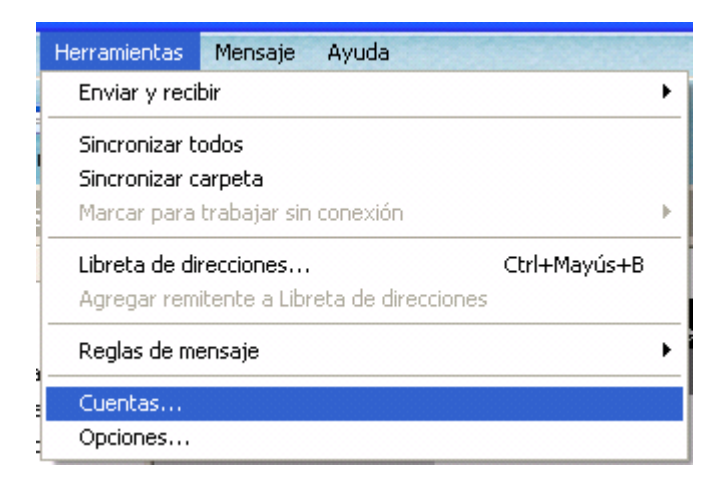

En la ventana resultante elige la ficha **Correo**, obteniendo la siguiente imagen:

| Cuentas de Internet                                                                                                    | ? 🔀                                                                                                    |
|----------------------------------------------------------------------------------------------------|----------------------------------------------------------------------------------------------------|
| Cuentas de Internet         Todo       Correo       Noticias       Servicio de directorio         Cuenta       Tipo       Conexión         Imail.capitan       Correo (predet       Cualquiera disp         Imail.capitan       Correo       Cualquiera disp         Imail.capitan       Correo       Cualquiera disp         Imail.capitan       Correo       Cualquiera disp         Imail.capitan       Correo       Cualquiera disp         Imail.capitan       Correo       Cualquiera disp         Imail.capitan       Correo       Cualquiera disp         Imail.capitan       Correo       Cualquiera disp         Imail.capitan       Correo       Cualquiera disp         Imail.capitan       Correo       Cualquiera disp         Imail.capitan       Correo       Cualquiera disp         Imail.capitan       Correo       Cualquiera disp         Imail.capitan       Correo       Cualquiera disp         Imail.capitan       Noticitan       Correo         Imail.capitan       Correo       Cualquiera disp         Imail.capitan       Correo       Cualquiera disp         Imail.capitan< | Agregar       ▶         Quitar       ▶         Propiedades       ▶         Establecer como predeterminada       ▶         Importar       ▶         Establecer orden       ▶ |
|                                                                                                    | Cerrar                                                                                                    |

Allí habrá dos cuentas de correo. Selecciona una de ellas con un click y luego pulsa sobre **Propiedades** 

## 9. Haz click sobre la ficha Servidores

Obtendrás la siguiente ventana:

| 😤 Propiedades 🛛 🛛 🔀                                      |  |
|----------------------------------------------------------|--|
| General Servidores Conexión Seguridad Opciones avanzadas |  |
| Información del servidor                                 |  |
| Mi ser <u>v</u> idor de correo entrante es POP3          |  |
| Correo entrante (POP3): pop3.tuservidor.com              |  |
| Correo <u>s</u> aliente (SMTP): localhost                |  |
| Servidor de correo entrante                              |  |
| Nombre de cuenta: usuario@tuservidor.com                 |  |
| Contraseña:                                              |  |
| ✓ <u>R</u> ecordar contraseña                            |  |
| Iniciar sesión usando autenticación de contraseña segura |  |
| Servidor de correo saliente                              |  |
| Mi servidor requiere autenticación                       |  |
|                                                          |  |
|                                                          |  |
|                                                          |  |
| Aceptar Cancelar Apli <u>c</u> ar                        |  |

## En **Correo <u>s</u>aliente (SMTP)** escribe **localhost** Marca la opción <u>Mi servidor requiere autenticación</u>

### **10. Haz click sobre** Configuración... **para obtener la siguiente ventana:**

| Servidor de correo sa                                                                                                    | liente 🛛 🕐 🔀                  |
|----------------------------------------------------------------------------------------------------|-------------------------------|
| Información de inicio de sesión<br>O <u>U</u> sar misma configuración que el servidor de correo entrante<br>O Iniciar sesión usando |                               |
| <u>N</u> ombre de cuenta:                                                                                                    | usuario                       |
| C <u>o</u> ntraseña:                                                                                                    | •••••                         |
|                                                                                                    | ✓ <u>R</u> ecordar contraseña |
| Iniciar sesión usando autenticación de contraseña segura                                                                            |                               |
|                                                                                                    | Aceptar Cancelar              |

Rellénala con los siguientes datos:

<u>Nombre de cuenta</u>: el nombre que pusimos en el paso 4 Contraseña: la contraseña del paso 4 Haz click en **Aceptar** en todas las ventanas.

# iiiY YA ESTÁ!!!

## 7. Abre Mozilla Thunderbird

Yo uso la versión en inglés, pero el procedimiento es igual en la traducción española.

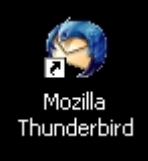

# 8. Entra en el menú Tools y elige Account Settings...

| <u>T</u> ools                    | Help                              |
|----------------------------------|-----------------------------------|
| <u>E</u> xte<br><u>T</u> he      | ensions<br>mes                    |
| Mes                              | sage <u>F</u> ilters              |
| Run                              | Filters on Folder                 |
| Junk Mail Controls               |                                   |
| Run Junk Mail Controls on Folder |                                   |
| Deļa                             | ete Mail Marked as Junk in Folder |
| Īmp                              | ort I                             |
| Jav                              | aScript <u>C</u> onsole i         |
| <u>A</u> co                      | ount Settings                     |
| Opt                              | ions                              |

# 9. Elige Outgoing Server (SMTP)

| Account Settings                                                                                                    |                                                                                                    |
|----------------------------------------------------------------------------------------------------|----------------------------------------------------------------------------------------------------|
| Security Server Settings Copies & Folders Composition & Addres Disk Space Return Receipts Security Webmaster Security Security Copies & Folders Composition & Addres Disk Space Return Receipts Security RSS Feeds Local Folders Outgoing Server (SMTP) | Outgoing Server (SMTP) Settings         Only one outgoing server (SMTP) needs to be specified, even if you have several mail accounts. Enter the name of the server for outgoing messages.         Server Name:       localhost       Port:       25       Default:       25         Server Name:       localhost       Port:       25       Default:       25         Use name and password       User Name:       usuario         Use secure connection:       ①       TLS, if available       ①       TLS       SSL |
| Add Account                                                                                                    |                                                                                                    |
| Set as De <u>f</u> ault                                                                                                    |                                                                                                    |
| Remove Account                                                                                                    |                                                                                                    |
|                                                                                                    | OK Cancel <u>H</u> elp                                                                                                    |

En la ventana **Outgoing Server (SMTP) Settings** introduce los siguientes datos: <u>Server Name:</u> localhost **Use name and password:** marcado **User Name:** el nombre que pusimos en el paso 4 A continuación pulsa **OK** 

#### 10. Envía un mensaje de prueba

Cuando le des a Send, aparecerá el siguiente cuadro de diálogo:

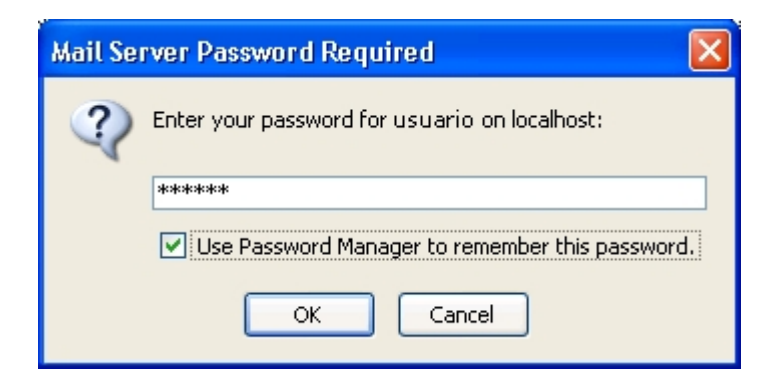

Escribe la contraseña que pusimos en el paso 4 y marca la opción **Use Password Manager to remember this password.** 

Con esta última acción hemos guardado en la configuración de Thunderbird la contraseña para identificarse ante nuestro servidor SMTP.

IIIY YA ESTÁ!!!